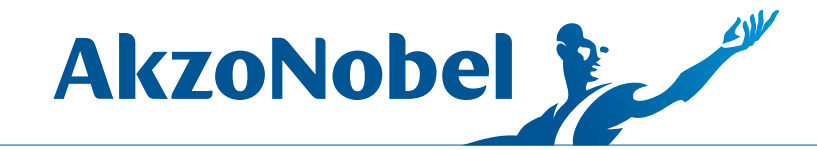

### Hojas de Seguridad (MSDS)

Guía de uso de la herramienta online.

Repintado Automotriz

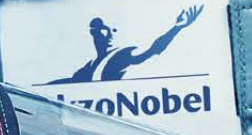

Para la optimización y harmonización de las hojas de seguridad (MSDS) de los productos AkzoNobel, está disponible una nueva herramienta online para consulta de todas las MSDS de los productos Wanda, Sikkens y Sikkens Autocoat BT.

El acceso es rápido y fácil, a través del enlace abajo: http://my.anaac.net/msds

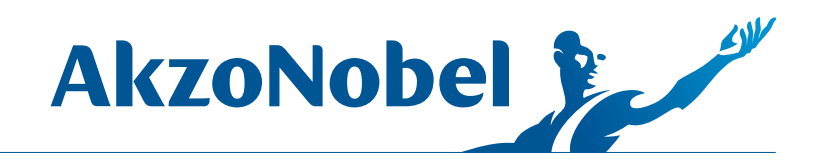

Después de acceder al enlace, se abrirá la pantalla de configuración:

| i my.anaac.net/msds      | C C      | Q Search  | ☆自  | <b>↓</b> ∧ |  |
|--------------------------|----------|-----------|-----|------------|--|
| kzoNobel Customer Servic | e Portal | AkzoNobel | Sel |            |  |
| obal                     |          |           |     |            |  |
| me Support Apps Brands   |          | Search    |     | Q          |  |
|                          |          |           |     |            |  |
|                          |          |           |     |            |  |
|                          |          |           |     |            |  |
|                          |          |           |     |            |  |
| Settings                 |          |           |     | - 1        |  |
|                          |          |           |     |            |  |
| Select country           |          |           |     | ~          |  |
|                          |          |           |     |            |  |
| Select language          |          |           |     | 1          |  |
| Select brand             |          |           |     |            |  |
| Sciect brand             |          |           |     |            |  |
| 1                        |          |           |     | _          |  |
| P                        | Omus     |           |     |            |  |
|                          | Save     |           |     |            |  |
| -                        |          |           | _   | _          |  |
|                          |          |           |     |            |  |
|                          |          |           |     |            |  |
|                          |          |           |     |            |  |

Considerable On Considerable MUC

#### http://my.anaac.net/msds

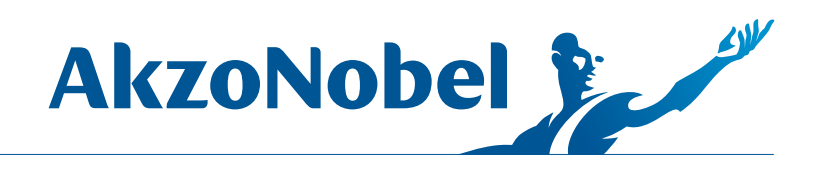

Defina la configuración deseada, como en las siguientes imágenes:

#### A - Seleccione su país:

| Select country         | · |
|------------------------|---|
| Argentina              | , |
| Armenia                |   |
| Australia              |   |
| Austria                |   |
| Azerbaijan             |   |
| Bahrain                |   |
| Belarus                |   |
| Belgium                |   |
| Belize                 |   |
| Benin                  |   |
| Bolivia                |   |
| Bosnia and Herzegovina |   |
| Botswana               |   |
| CULVET ISLAND          |   |

#### B - Selecione su idioma:

| Settings                             |   |
|--------------------------------------|---|
| Brazil                               | ~ |
| Select language                      | ~ |
| Select language<br>English<br>French |   |
| Portuguese                           |   |
| Spanish                              |   |
| Save                                 |   |

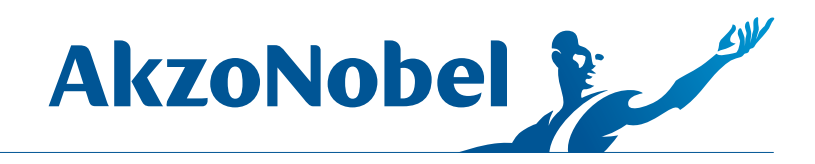

C - Y finalmente elija la marca deseada. En nuestro caso, las marcas de Repintado Automotriz son: Sikkens y Wanda, y para vehículos comerciales: Sikkens Autocoat BT.

| Settings             |   |
|----------------------|---|
| Brazil               | ~ |
| Portuguese           | ~ |
| Select brand         | ~ |
| Select brand         |   |
| Aerospacing Coatings |   |
| Sign                 |   |
| Sikkens              |   |
| Sikkens Autocoat BT  |   |
| Wanda                |   |

D - Guarde su configuración:

| Brazil     | $\checkmark$ |
|------------|--------------|
| Portuguese | ~            |
| Wanda      | ×            |
|            |              |
| Save       |              |

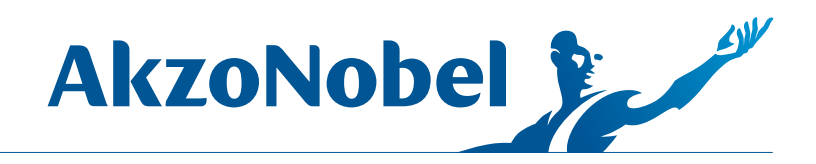

El siguiente paso es elegir la categoría de producto que desea:

| MSDS                  |                   | Change configuration 🌣 |                                             |
|-----------------------|-------------------|------------------------|---------------------------------------------|
| Brand:<br>Country:    | Wanda<br>Brazil 🙆 |                        |                                             |
| Language:             | Portuguese        |                        | <ol> <li>Tintas / Toners</li> </ol>         |
| Select category       |                   | ~                      | <ul> <li>2 Solventes de Limpieza</li> </ul> |
| Select category       |                   |                        | 3 Barnices                                  |
| Basecoats             |                   |                        | 4 Endurecedores                             |
| Cleaning Solvents     |                   |                        |                                             |
| Clearcoats            |                   |                        | Diluyentes                                  |
| Hardeners             |                   |                        | 6 Otros                                     |
| Mixing thinners       |                   |                        | Primers                                     |
| Others                |                   |                        |                                             |
| Primers / Fillers     |                   |                        | Masillas                                    |
| Putties               |                   |                        | Intas / Toners                              |
| Single Stage Topcoats |                   |                        |                                             |

Usted verá el listado completo de los productos que eligió. Utilice el campo "**Search**" para filtrar su búsqueda. Vea abajo un ejemplo:

| MSDS    |                     |                                          | Change configuration 💠 |
|---------|---------------------|------------------------------------------|------------------------|
| Brand   |                     | Wanda                                    |                        |
| Countr  | ry:                 | Brazil 🔮                                 |                        |
| Langu   | age:                | Portuguese                               |                        |
| Bas     | ecoats              |                                          | ~                      |
| 2008    | a                   |                                          | Search                 |
| Selecte | ed products: 0 / 30 |                                          | Download selection \$  |
|         | Brand               | Product                                  |                        |
|         | WANDA               | BP Branco Glacial Ford 2006<br>Basecoats | Download 4             |
|         |                     | BP Cinza Bluet Metalico GM               |                        |
|         | WANDA               | 2006                                     | Download 🕹             |
|         |                     | Basecoats                                |                        |
|         |                     | Wandabase MM 2006 Aluminio               |                        |
|         | WANDA               | Medio / Fino                             | Download 4             |
|         |                     | Basecoats                                |                        |

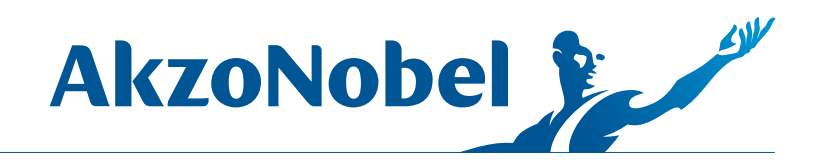

Cuando encuentre la MSDS que desea, simplemente haga clic en "**Download**". Si desea varios archivos al mismo tiempo, seleccione los archivos deseados y haga clic en "**Download Selection**".

|         | Brand                        | Product                                                                                 |                                 |
|---------|------------------------------|-----------------------------------------------------------------------------------------|---------------------------------|
|         | WANDA                        | BP Branco Glacial Ford 2006<br>Basecoats                                                | Download 🖡                      |
|         | WANDA                        | BP Cinza Bluet Metalico GM<br>2006<br>Basecoats                                         | Download 4                      |
|         | WANDA                        | Wandabase MM 2006 Aluminio<br>Medio / Fino<br>Basecoats                                 |                                 |
|         |                              |                                                                                         |                                 |
| Select  | ed products: 3 / 30          |                                                                                         | Download selection 4            |
| Select  | ed products: 3 / 30<br>Brand | Product                                                                                 | Download selection 🕇            |
| Select  | ed products: 3 / 30 Brand    | Product<br>BP Branco Glacial Ford 2006<br>Basecoats                                     | Download selection ↓ Download ↓ |
| Selecto | Brand<br>Brand               | Product BP Branco Glacial Ford 2006 Basecoats BP Cinza Bluet Metalico GM 2006 Basecoats | Download selection 🖡            |

# PASO 5

A continuación, puede elegir **abrir** o **guardar** el archivo para acceder al documento MSDS:

| WAN_Wandal         | pase_MM_2006_Aluminio_MedioFino_BRPT.pdf  |
|--------------------|-------------------------------------------|
| which is: PDF      | Document (189 KB)                         |
| from: https://     | datasheet.anaac.net                       |
| Vhat should Firefo | x do with this file?                      |
| Open with          | Adobe Reader (default)                    |
| O Save File        |                                           |
| Do this auto       | matically for filer like this from now on |
| Do this auto       | matically for mes like this norm now on.  |

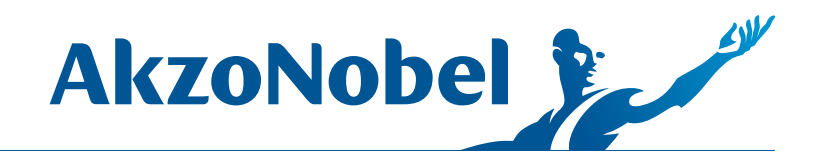

En cualquier momento, si desea cambiar la configuración de búsqueda, haga clic en "**Change Configuration**" para restablecer la configuración:

| Criange contiguration 4<br>Search<br>Download selection |
|---------------------------------------------------------|
| Download selection                                      |
| Download selection 4                                    |
| Download selection                                      |
| Download selection                                      |
| Download selection                                      |
| Download selection                                      |
| Download 4                                              |
| Download 4                                              |
| Download +                                              |
|                                                         |
|                                                         |
|                                                         |
|                                                         |
|                                                         |
|                                                         |

Si tiene dudas, póngase en contacto con el Servicio de Atención al Cliente o con su gerente local.

Atención al cliente: E-mail: sac.automotive@akzonobel.com Teléfono: +55 11 2167-1840